## New steps for TAMM enrolment

- 1. Login to TAMM
- 2. Click on Goverment entities
- 3. Select Departmnet of health
- 4. Enrol in medical programmes , then Click on start
- 5. Request for Enrollment in Medical Education and Training Programs
- 6. Fill the requeierd boxes (Country of Residence)
- 7. Select course title and facility
- 8. Select correct date
- 9. Submitt

| My TAMM V Services Govern                                                        | Support                                                                            | 😒 🞝 ی العربیة 🗛 ک                                                                             |  |  |  |
|----------------------------------------------------------------------------------|------------------------------------------------------------------------------------|-----------------------------------------------------------------------------------------------|--|--|--|
| Abu Dhabi Government<br>Entities                                                 |                                                                                    |                                                                                               |  |  |  |
| Find an entity                                                                   |                                                                                    | ٩                                                                                             |  |  |  |
|                                                                                  |                                                                                    |                                                                                               |  |  |  |
| Abu Dhabi Police         Department of Eco<br>Development                        | nomic Department of Health                                                         | Department of Government<br>Enablement                                                        |  |  |  |
| Home > Department of Health                                                      |                                                                                    |                                                                                               |  |  |  |
| Medical Education and Training                                                   |                                                                                    |                                                                                               |  |  |  |
| Emrol in Medical<br>Programmes<br>Emirati Expat Business<br>Department of Health | Accredit Medical<br>Programmes<br>Emiral Expat Business<br>Department of Health    | Medical Training<br>Programme<br>Management<br>Emirati Expat Business<br>Department of Health |  |  |  |
| Correctit Medical<br>Facility<br>Emiral Expet Business<br>Department of Health   | Medical Training<br>Accreditation<br>Emiral Expat Business<br>Department of Health | Medical Programmes<br>Accreditation                                                           |  |  |  |

| Enrol in M                                                                                         | odical Pr                                             | ogrammas                                                                                                    |                                                                                                    |
|----------------------------------------------------------------------------------------------------|-------------------------------------------------------|----------------------------------------------------------------------------------------------------|----------------------------------------------------------------------------------------------------|
|                                                                                                    | edical Pr                                             | ogrammes                                                                                                    |                                                                                                    |
| equest for Enrollment in M<br>althcare professionals can                                           | edical Education and Tra<br>apply to enrol in Continu | ining Programs: Through this service,<br>Ious Medical Education programmes.                                              |                                                                                                    |
| Department of Health                                                                               | ☆ Add to Favourites                                   |                                                                                                    |                                                                                                    |
| Required Docun                                                                                     | nents                                                 |                                                                                                    |                                                                                                    |
| he following documents m                                                                           | ust be submitted during t                             | he application                                                                                                    |                                                                                                    |
| Not Applicable                                                                                     |                                                       |                                                                                                    |                                                                                                    |
| Cost                                                                                               |                                                       |                                                                                                    |                                                                                                    |
|                                                                                                    |                                                       |                                                                                                    |                                                                                                    |
| equest for Enrollment in Medic                                                                     | al Education and Training Pr                          | ograms AED 0                                                                                                    |                                                                                                    |
|                                                                                                    |                                                       |                                                                                                    |                                                                                                    |
| 6 min 🔲 Varying cost                                                                               | mes                                                   |                                                                                                    | Start                                                                                                    |
| Home > Digital services > Request f                                                                | or Enrolln                                            | nent in Medical I                                                                                                    | Education and                                                                                                    |
| Training F                                                                                         | Programs                                              |                                                                                                    |                                                                                                    |
| Applicant and Programme Details                                                                    |                                                       |                                                                                                    |                                                                                                    |
| Review and update the applicant and programme information, as required, in the fields below.       |                                                       | tails                                                                                                    | Process                                                                                                    |
| Review and update the applic                                                                       | ant and programme information                         | tails<br>on, as required, in the fields below.                                                                           | Process<br>Applicant and Programme<br>Details                                                                                       |
| Applicant Details                                                                                  | ant and programme informatio                          | tails                                                                                                    | Process<br>Applicant and Programme<br>Details<br>@ Application Submitted                                                            |
| Review and update the applic                                                                       | ant and programme information                         | tails<br>on, as required, in the fields below.<br>FULL NAME (ARABIC)                                                     | Applicant and Programme<br>Details                                                                                                  |
| Review and update the applic<br>Applicant Details<br>FULL NAME (ENGLISH)<br>Nedal Mohd Abdelrahman | ant and programme information                         | tails<br>on, as required, in the fields below.<br>FULL NAME (ARABIC)                                                     | Process<br>Applicant and Programme<br>Details<br>Application Submitted<br>Relevant Entity                                           |
| Applicant Details FULL NAME (ENGLISH) Nadal Mohd Abdelrahman                                       | ant and programme information                         | tails<br>on, as required, in the fields below.<br>FULL NAME (ARABIC)<br>لاغال محمد عبد الرحمن اللمزاوي                   | Process  Applicant and Programme Details  Application Submitted  Relevant Entity                                                    |
| Applicant Details FULL NAME (ENGLISH) Nedal Mohd Abdelrahman Date of Birth 28 Neurophys 1020       | ant and programme information                         | tails<br>on, as required, in the fields below.<br>FULL NAME (ARABIC)<br>لاعال محمد عبد الرحمن اللمزاوي<br>gender         | Applicant and Programme<br>Details<br>Application Submitted<br>Relevant Entity<br>Department of HEALTH                              |
| Applicant Details FULL NAME (ENGLISH) Nedal Mohd Abdelrahman Date of Birth 28 November 1970        | ant and programme information                         | tails<br>on, as required, in the fields below.<br>FULL NAME (ARABIC)<br>لاعال محمد عبد الرحمن اللمزاوي<br>gender<br>Male | Applicant and Programme<br>Details<br>@ Application Submitted<br>@ Application Submitted<br>Relevant Entity<br>DEPARTMENT OF HEALTH |

Select

Baniyas Towers, Al Falah Street -Fatima bint Mubarak St 6, Abu Dhabi

Website https://doh.gov.ae Email contact@abudhabi.ae

 $\sim$ 

## Title: BEST OF ASCO UAE 2024 CONFERENCE

| TITLE            | FACILITY          |        |  |
|------------------|-------------------|--------|--|
| Choose the Title |                   | $\sim$ |  |
| Vailable Dates 🛊 | Time & Location & |        |  |
| Choose the Date  |                   | ]      |  |
|                  |                   |        |  |

Email Address

<mark>Submit</mark>

Contact Details

📪 Mobile Number

Home > Digital services > Department of Health >

## Request for Enrollment in Medical Education and Training Programs

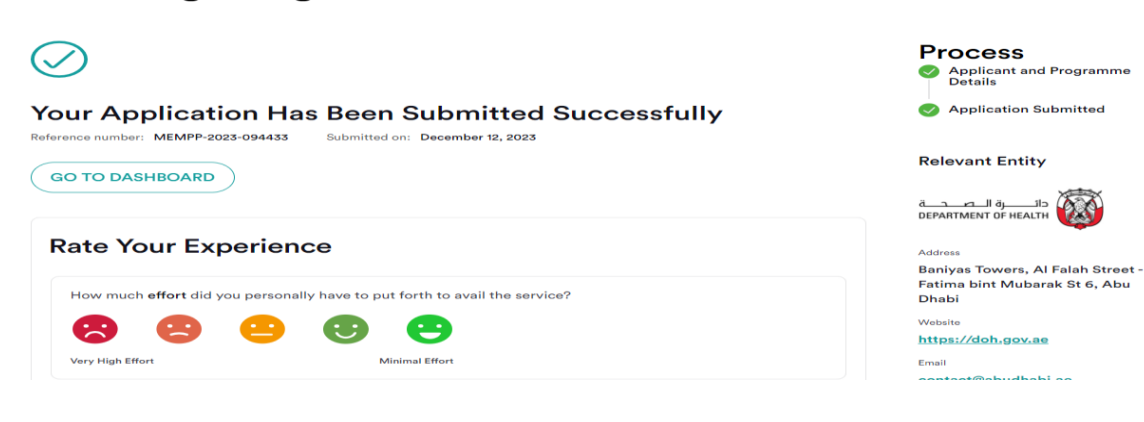